U1688

# P5GDC-V Deluxe

## **Quick Start Guide**

Français

Deutsch

Italiano

Español

Русский

First Edition V1 Published June 2004 Copyright © 2004 ASUSTeK COMPUTER INC. All Rights Reserved. 15-063453100

## 1. Schéma de la Carte Mère

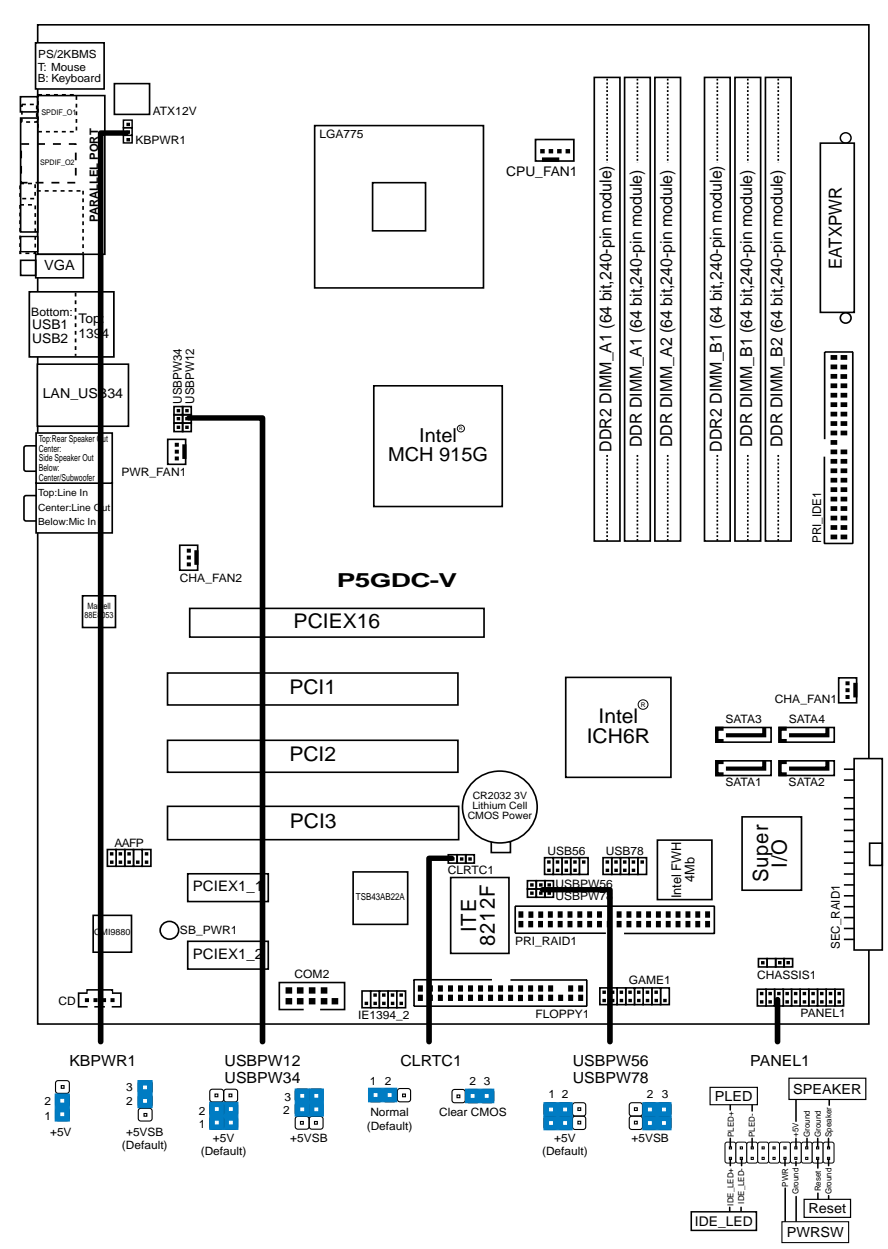

## 2. Installation du Processeur

Suivez cette procédure pour installer un processeur Intel<sup>®</sup> Pentium<sup>®</sup> 4 dans le paquet 775-land.

 Appuyez sur le levier de chargement avec votre pouce (A), puis déplacez-le vers le gauche (B) jusqu'à ce qu'il soit détaché de la languette de retenue.

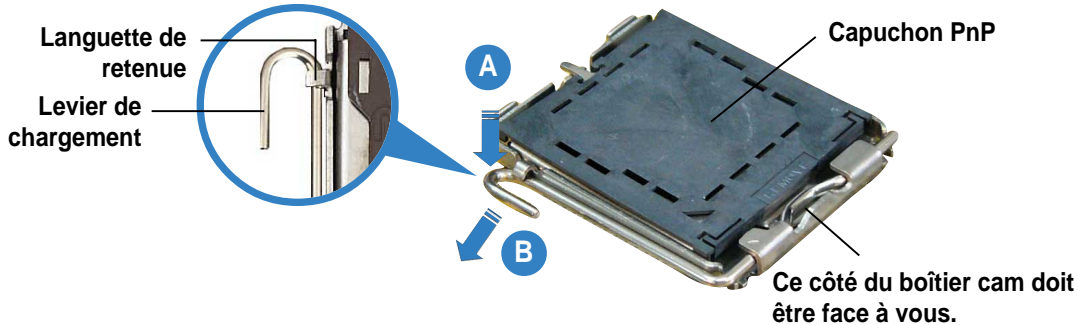

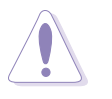

Pour éviter d'endommager les broches du socle, n'enlevez le capuchon PnP que si vous installez un processeur.

- Soulevez le levier de chargement en direction de la flèche à un angle de 135°.
- 3. Soulevez la plaque de chargement avec votre pouce et votre index à un angle de 100° (A), puis poussez le capuchon PnP pour le faire sortir de la fenêtre de la plaque de chargement (B).
- 4. Placez le processeur sur le socle, en vérifiant que le triangle doré est bien sur le coin inférieur gauche du socle. Le détrompeur du socle doit s'insérer dans l'encoche du processeur.
- 5. Fermez la plaque de chargement (A), puis poussez le levier de chargement (B) jusqu'à ce qu'il s'enclenche dans la languette de retenue.

## 3. Mémoire Système

Vous pouvez installer des modules DIMM DDR/DDR2 non ECC non tamponnés de 256 Mo, 512 Mo et 1 Go dans les socles DIMM en utilisant les configurations de mémoire données dans cette section.

| (a)     | • | Installer des DIMM DDR selon d'autres configurations que configurations peut entraîner des erreurs sur la taille de la ou des échecs au démarrage du système. Voir les tableaux configurations recommandées. (DDR_A1 + A2 = DDR_B1 + Installez toujours des DIMMs avec une latence CAS identique obtenir une compatibilité optimale, il vous est recommandée équiper des modules de mémoire auprès du même vendeur liste des Vendeurs agréés, veuillez visiter le site web ASUS Il se peut que le système détecte un peu moins de 4 Go de système lorsque vous installez quatre modules de mémoire Go, en raison de la répartition des ressources du chipset. Cette carte mère ne supporte pas les modules de mémoire puces de 128 Mo ou double face x16. |                             |      |  |
|---------|---|----------------------------------------------------------------------------------------------------|-----------------------------|------|--|
| Tableau | 1 | Configuratio                                                                                                    | ons Mémoire Recommandées ([ | DDR) |  |
|         |   | Canal                                                                                                    | Emplacements                |      |  |
|         |   | Canal A                                                                                                    | DDR_A1 et DDR_A2            |      |  |
|         |   | Canal B                                                                                                    | DDR_B1 et DDR_B2            |      |  |

#### Tableau 2 Configurations Mémoire Recommandées (DDR2)

|              | Emplacements       |                    |  |
|--------------|--------------------|--------------------|--|
| Mode         | DIMM_A1<br>(jaune) | DIMM_B1<br>(jaune) |  |
| Simple canal | (1) Occupé         | _                  |  |
|              | (2) —              | Occupé             |  |
| Double canal | (1) Occupé         | Occupé             |  |

## 4. Informations du BIOS

La ROM Flash sur la carte mère contient un BIOS. Vous pouvez mettre à jour les informations du BIOS ou configurer ses paramètres en utilisant l'utilitaire de Setup du BIOS. Les écrans BIOS comprennent les clés de navigation et une courte aide en ligne pour vous guider. Si vous rencontrez des problèmes liés au système ou si le système devient instable une fois que vous aurez modifié les paramètres, chargez les Paramètres de Réglage Par Défaut. Référez-vous au **Chapitre 4** du guide utilisateur pour obtenir plus d'informations détaillées relatives au BIOS. Rendez visite au site web d'ASUS (www.asus.com) pour obtenir les mises à jour.

#### Pour accéder au Setup lors du démarrage:

Pressez **<Suppr>** lors du Test Automatique de Démarrage (POST : Power-On Self Test ). Si vous ne pressez pas la touche *<*Suppr>, le POST continuera son programme de test.

#### Pour accéder au Setup après le POST:

- Redémarrez le système en pressant <Ctrl> + <Alt> + <Suppr>, puis pressez <Suppr> lors du POST, ou
- Pressez le bouton de réinitialisation situé sur le châssis puis pressez <Suppr> lors du POST, ou
- Eteignez et rallumez le système puis pressez **<Suppr>** lors du POST.

#### Pour mettre à jour le BIOS avec AFUDOS:

Bootez le système à l'aide d'une disquette qui contient le dernier fichier BIOS. A l'ouverture de la session DOS, saisissez **afudos** / i<filename.rom> puis pressez Entrée. Rebootez le système lorsque la mise à jour sera terminée.

#### Pour mettre à jour le BIOS avec ASUS EZ Flash:

Bootez le système puis pressez **<Alt>-<F2>** lors du POST pour lancer EZ Flash. Insérez la disquette qui contient le dernier fichier BIOS. EZ Flash effectuera le processus de mise à jour du BIOS et rebootera automatiquement le système une fois qu'il aura terminé.

#### Pour récupérer le BIOS avec CrashFree BIOS 2:

Bootez le système. Si le BIOS est corrompu, l'outil de récupération automatique CrashFree BIOS 2 détectera une disquette ou un CD pour restaurer le BIOS. Insérez le CD de support pour la carte mère ou une disquette qui contient le fichier BIOS original ou le dernier fichier BIOS. Rebootez le système une fois que le BIOS sera rétabli.

## 5. Informations sur le CD technique

Cette carte mère supporte les systèmes d'exploitation Windows 2000/ 2003 Server/XP. Installez toujours la dernière version d'OS et les mises à jour correspondantes de manière à maximiser les caractéristiques de votre hardware.

Le CD technique livré avec la carte mère contient des logiciels et de nombreux pilotes et utilitaires qui améliorent les fonctions de la carte mère. Pour utiliser le CD technique, insérez-le simplement dans votre lecteur CD-ROM. si Autorun est activé dans votre ordinateur, le CD affiche automatiquement l'écran de bienvenue et les menus d'installation. Si l'écran de bienvenue n'apparaît pas automatiquement, localisez le fichier **ASSETUP.EXE** dans le dossier BIN du CD technique et double-cliquez dessus.

## 1. Motherboard-Layout

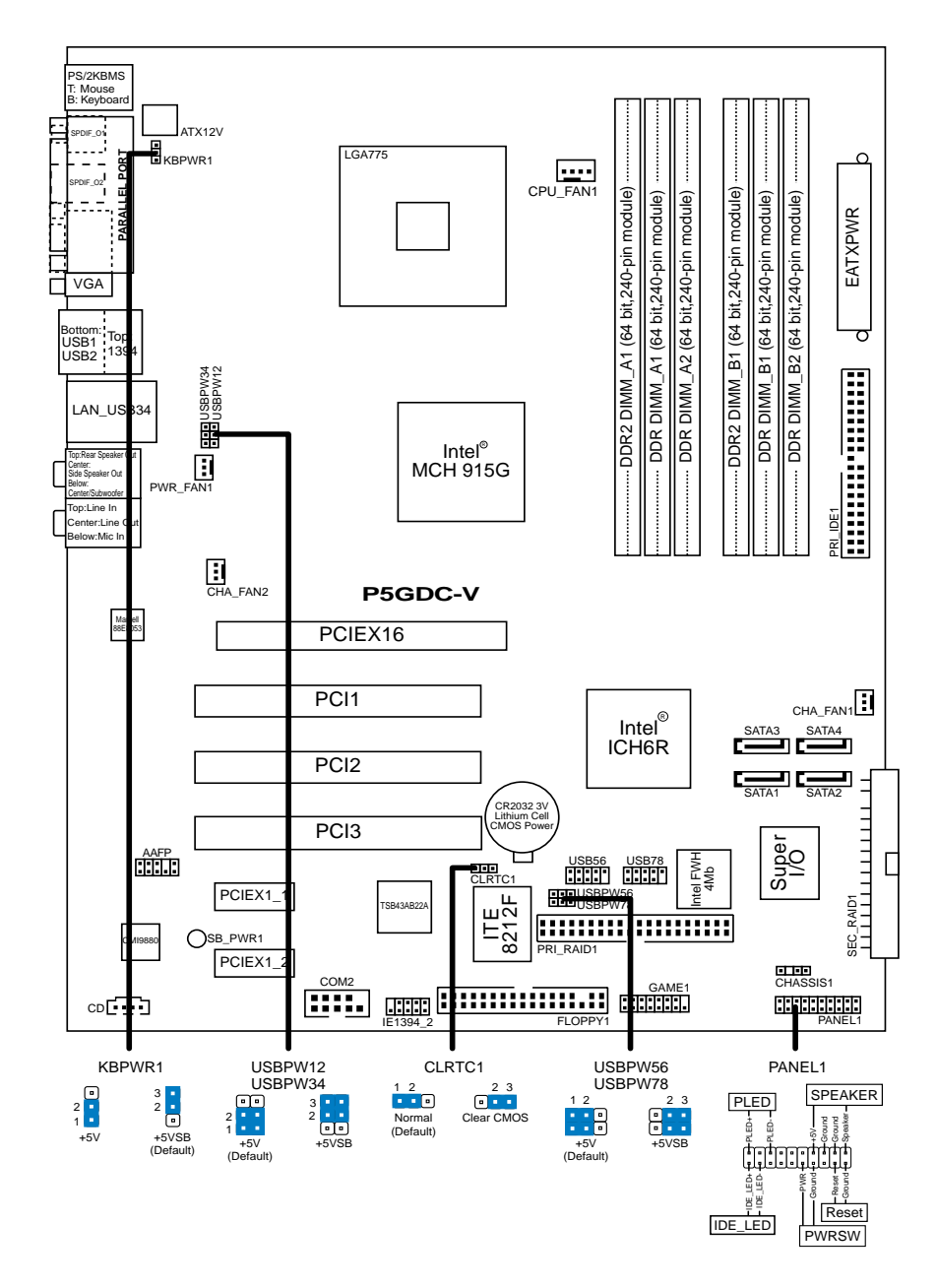

Deutsch

## 2. Installieren der CPU

Folgen Sie diesen Schritten, um einen Intel<sup>®</sup> Pentium<sup>®</sup> 4-Prozessor auf dem LGA 775-Sockel zu installieren.

1. Drücken Sie den Ladehebel mit Ihrem Daumen (A) und schieben ihn nach links (B), bis er von dem Halteriegel losgelassen wird.

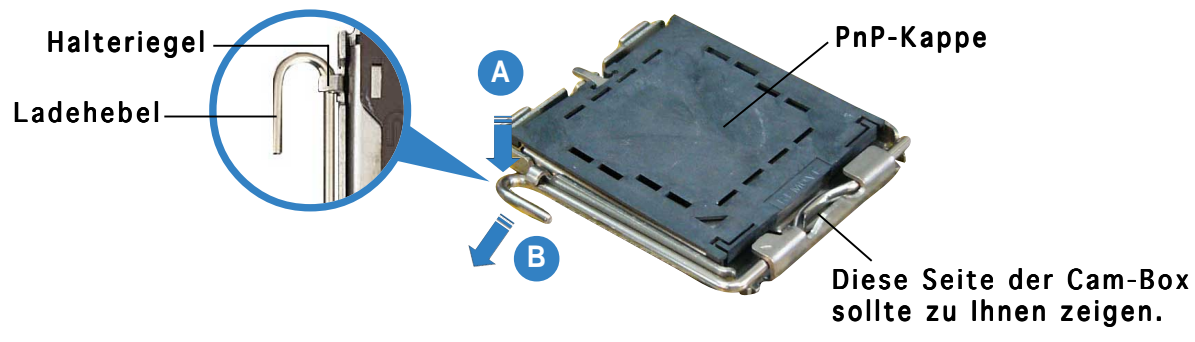

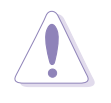

Um Schäden an den Sockelpolen zu vermeiden, entfernen Sie bitte die PnP-Kappe nicht vor dem Beginn der CPU-Installation.

- 2. Heben Sie den Ladehebel in Pfeilrichtig bis zu einem Winkel von 135 Grad hoch.
- 3. Heben Sie die Ladeplatte mit dem Daumen und dem Zeigefinger bis zu einem Winkel von 100 Grad hoch (A). Drücken Sie die PnP-Kappe von der Ladeplattenaussparung, um sie zu entfernen (B).
- 4. Legen Sie die CPU auf den Sockel. Richten Sie dabei das goldene Dreieck auf die untere linke Ecke des Sockels aus. Die Sockelausrichtungsmarkierung muss in die CPU-Kerbe einpassen.
- 5. Machen Sie die Ladeplatte zu (A) und drücken dann den Ladehebel (B), bis er in den Halteriegel einrastet.

## 3. Arbeitsspeicher

Sie können 256MB, 512MB und 1GB ungepufferte Nicht-ECC DDR/DDR2 DIMMs in den DIMM-Steckplätzen entsprechend den in diesem Abschnitt beschriebenen Arbeitsspeicherkonfigurationen installieren.

- Eine DDR DIMM-Installation, die nicht den empfohlenen Konfigurationen entspricht, kann zu Fehlern bei der Erkennung der Arbeitsspeichergröße oder beim Booten des Systems führen. Die Tabellen listen die empfohlenen Konfigurationen auf. (DDR\_A1 + A2 = DDR\_B1 + B2)
  - Installieren Sie immer DIMMs mit gleicher CAS-Latenzzeit. Für optimale Kompatibilität wird empfohlen, nur Speichermodule eines Herstellers zu verwenden.Besuchen Sie bitte die ASUS-Website für die Liste der qualifizierten Arbeitsspeicher (QVL).
  - Auf Grund der Chip satz-Ressourcenzuweisung erkennt das System möglicherweise ein bisschen weniger als 4 GB Arbeitsspeicher, wenn Sie vier 1 GB DDR Arbeitsspeichermodule installieren.
  - Dieses Motherboard unterstützt keine Module, die auf 128Mb Chips basieren, bzw. keine doppelseitigen x16 Module.

#### Tabelle 1 Empfohlene Arbeitsspeicherkonfigurationen (DDR)

| Kanal   | Steckplätze       |  |
|---------|-------------------|--|
| Kanal-A | DDR_A1 und DDR_A2 |  |
| Kanal-B | DDR_B1 und DDR_B2 |  |

#### Tabelle 2 Empfohlene Arbeitsspeicherkonfigurationen (DDR2)

|            | Steckplätze             |                   |  |
|------------|-------------------------|-------------------|--|
| Mode       | DIMM_A1<br>(gelb)       | DIMM_B1<br>(gelb) |  |
| Ein-Kanal  | (1)Installiert<br>(2) — | <br>Installiert   |  |
| Dual-Kanal | (1)Installiert          | Installiert       |  |

## 4. **BIOS-Informationen**

Das BIOS ist in einem Flash-ROM auf dem Motherboard gespeichert. Sie können mit Hilfe des BIOS-Setupprogramms die BIOS-Informationen aktualisieren oder die Parameter konfigurieren. Auf den BIOS-Seiten finden Sie Navigationstasten und eine kurze Online-Hilfe. Laden Sie bitte die Standardwerte (Setup-Defaults), wenn Systemprobleme auftreten oder das System unstabil geworden ist, nachdem die Einstellungen geändert wurden. Sehen Sie im **Kapitel 4** des Benutzerhandbuchs für ausführende BIOS-Informationen nach. Besuchen Sie die ASUS-Website (www.asuscom.de/ bios) für die jeweils aktuellste BIOS-Version.

#### Aufrufen des Setupprogramms beim Starten:

Drücken Sie die Taste **<Entf>** während des Einschaltselbsttests (POST); ansonsten setzt der POST seine Testroutinen fort.

#### Aufrufen des Setupprogramms nach dem POST:

- Starten Sie das System erneut, indem Sie **<Strg>** + **<Alt>** + **<Entf>** drücken. Drücken Sie anschließend **<Entf>** während des POST.
- Oder drücken Sie die Reset-Taste am Computergehäuse. Drücken Sie anschließend <Entf> während des POST.
- Oder schalten Sie das System aus und dann wieder ein. Drücken Sie anschließend <Entf> während des POST.

#### Aktualisieren des BIOS mit AFUDOS:

Booten Sie das System von einer Diskette, die die neueste BIOS-Datei enthält. Tippen Sie in die DOS-Eingabeaufforderung **afudos** / **i<filename.rom>** ein und drücken anschließend die Eingabetaste. Starten Sie das System neu, nachdem die Aktualisierung vervollständigt wurde.

#### Aktualisieren des BIOS mit ASUS EZ Flash:

Booten Sie das System neu und drücken **<Alt>-<F2>** während des POST, um EZ Flash zu starten. Legen Sie die Diskette, die die neueste BIOS-Datei enthält, ein. EZ Flash führt den BIOS-Aktualisierungsprozess aus und startet das System automatisch nach dem Vervollständigen des Prozesses neu.

#### Wiederherstellen des BIOS mit CrashFree BIOS 2:

Booten Sie das System. Wenn das BIOS beschädigt ist, sucht das CrashFree BIOS 2 Auto-Wiederherstellungsdienstprogramm eine Diskette oder CD, mit der das BIOS wiederhergestellt werden kann. Legen Sie die Motherboard Support-CD oder eine Diskette, die die originale oder neueste BIOS-Datei enthält, ein. Starten Sie das System neu, nachdem das BIOS wiederhergestellt wurde.

### 5. Informationen über die Software Support CD

Das Motherboard unterstützt die Windows 2000/2003 Server/XP-Betriebssysteme. Verwenden Sie bitte immer die jeweils letzte Version des Betriebssystems und führen ggf. die notwendigen Aktualisierungen durch, um die maximale Leistung Ihrer Hardware zu erhalten.

Die dem Motherboard beigefügte Support CD beinhaltet nützliche Software und einige Utility-Treiber, die die Funktionen des Motherboards verstärken. Legen Sie einfach die CD in Ihr CD-ROM-Laufwerk ein. Ein Begrüßungsbild, sowie ein Installationsmenü, erscheinen automatisch, wenn die Autorun-Funktion in Ihrem System aktiviert ist. Falls das Begrüßungsfenster nicht automatisch erscheint, klicken Sie bitte doppelt auf die Datei **ASSETUP.EXE** in dem BIN-Ordner auf der Support CD, um das

Installationsmenü aufzurufen.

## 1. Diagramma disposizione scheda madre

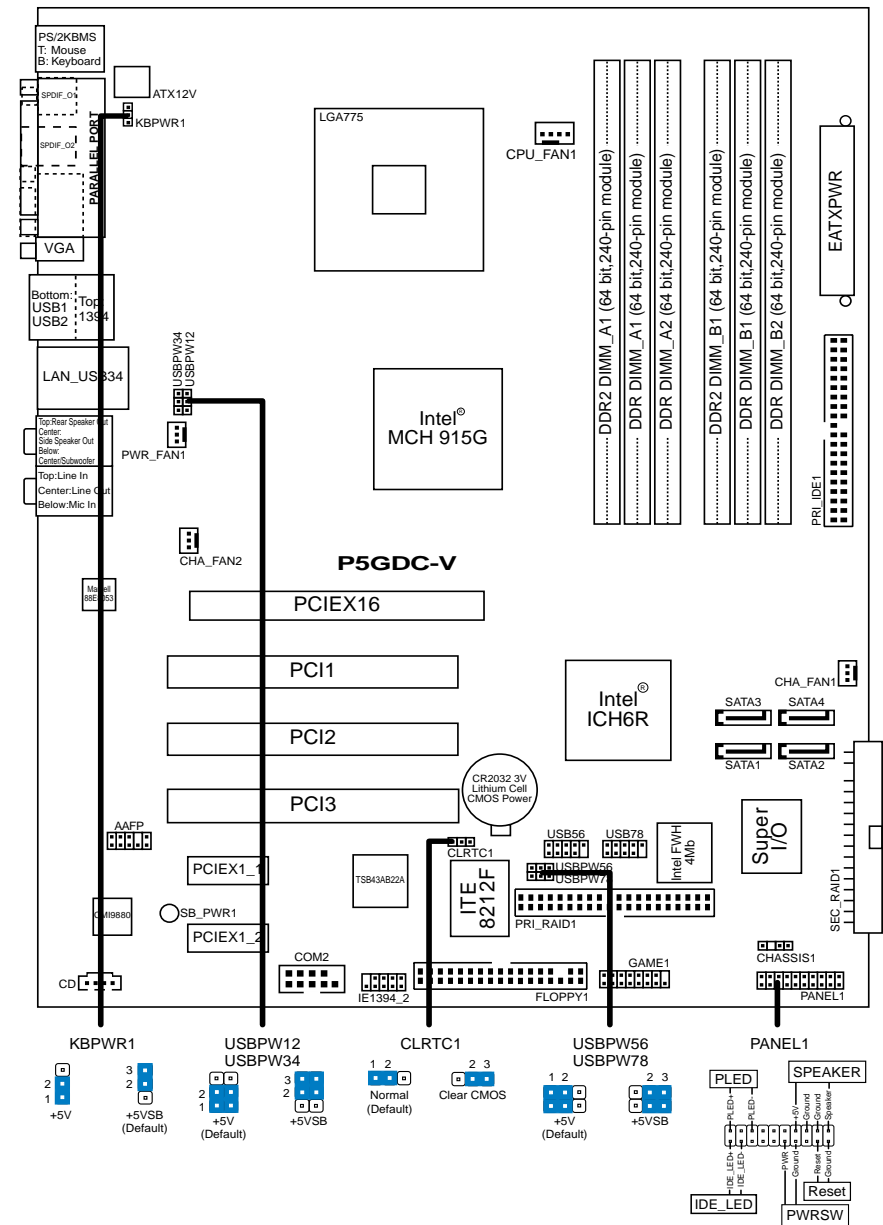

## 2. Installazione della CPU

Attenersi alle seguenti fasi per installare un processore Intel<sup>®</sup> Pentium<sup>®</sup> 4 nel pacchetto 775.

 Premere la levetta di carico con il pollice (A), poi spostarla e sinistra (B) finché è liberata dalla linguetta di trattenimento.

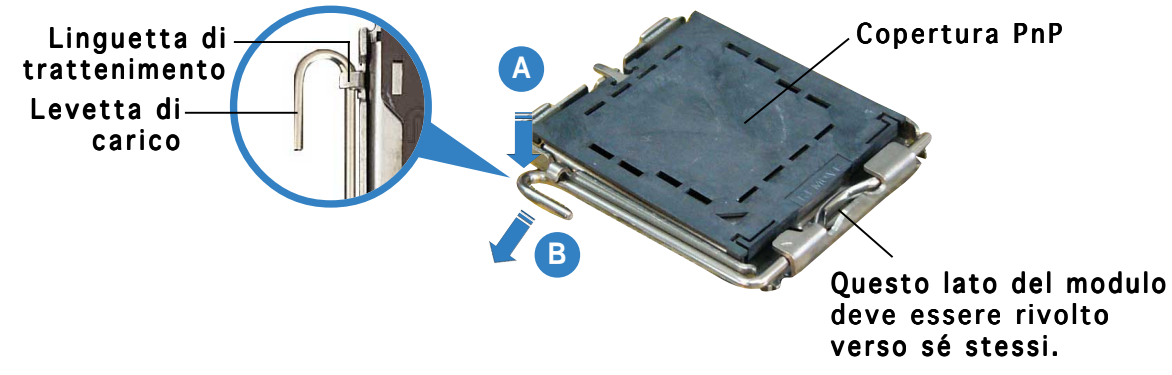

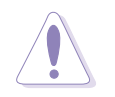

Per evitare di danneggiare i pin, non rimuovere la copertura PnP salvo si stia installando una CPU.

- 2. Sollevare la levetta di carico nella direzione indicata dalla freccia ad un anglo di 135°.
- 3. Sollevare la placca di carico con il pollice e l'indice ad un angolo di 100° (A), poi spingere la copertura PnP dalla placca di carico per rimuoverla (B).
- 4. Collocare la CPU sopra la presa, assicurandosi che il triangolo dorato si trovi nell'angolo in basso a sinistra della presa. Il tasto di allineamento della presa deve adattarsi alla dentellatura della CPU.
- 5. Chiudere la placca di carico (A), poi spingere la leva di carico (B) finché scatta nella linguetta di trattenimento.

## 3. Memoria di sistema

Si possono installare moduli DIMM DDR/DDR2 non ECC unbuffered 256 MB, 512 MB e 1GB nelle prese DIMM utilizzando le configurazioni memoria di questa sezione.

- L'installazione di DIMM DDR con configurazioni diverse da quelle raccomandate può provocare errori nel ridimensionamento della memoria oppure nell'avvio del sistema. Fare riferimento alle Tavole per le configurazioni raccomandate. (DDR\_A1 + A2 = DDR\_B1 + B2)
  - Utilizzare e installare sempre moduli DIMM con la stessa latenza CAS. Per poter garantire la perfetta compatibilità dei moduli, si raccomanda di utilizzare moduli di memoria acquistati presso lo stesso venditore. Visitare il sito ASUS per ottenere un elenco di venditori autorizzati.
  - Il sistema può rilevare poco meno di 4 GB di memoria di sistema quando si installano quattro moduli memoria DDR da 1 GB a causa dell'allocazione delle risorse del chipset.
  - Questa scheda madre non supporta moduli di memoria composti da moduli di capacità 128 Mb oppure moduli a doppia faccia x16.

#### Tavola 1 Configurazioni raccomandate della memoria (DDR)

| Canale   | Prese           |
|----------|-----------------|
| Canale A | DDR_A1 e DDR_A2 |
| Canale B | DDR_B1 e DDR_B2 |

#### Tavola 2 Configurazioni raccomandate della memoria (DDR2)

|                | Prese                 |                     |  |
|----------------|-----------------------|---------------------|--|
| Modalità       | DIMM_A1<br>(Giallo)   | DIMM_B1<br>(Giallo) |  |
| Canale singolo | (1)Corredato<br>(2) — | <br>Corredato       |  |
| Canale doppio  | (1)Corredato          | Corredato           |  |

## 4. Informazioni sul BIOS

La Flash ROM sulla scheda madre contiene il BIOS. È possibile aggiornare le informazioni del BIOS, o configurare i parametri utilizzando l'utilità di configurazione BIOS Setup. La schermata BIOS include tasti di navigazione ed una concisa guida in linea. Se si riscontrano problemi con il sistema, oppure se questo diventa instabile dopo avere modificato le impostazioni, caricare le impostazioni predefinite di configurazione Setup Defaults. Fare riferimento al **Capitolo 4** della Guida utente per informazioni dettagliate sul BIOS. Visitare la pagina Web ASUS (www.asus.com) per gli aggiornamenti.

#### Per accedere al Setup all'avvio:

Premere il tasto **<Delete>** durante il POST (Power On Self Test). Se non si preme il tasto **<Delete>**, il POST continua le sue routine di diagnostica.

#### Per accedere al Setup dopo il POST:

- Riavviare il sistema premendo i tasti <Ctrl> + <Alt> + <Delete>, poi premere il tasto <Delete> durante il POST, oppure
- Premere il tasto di ripristino sul telaio, poi premere il tasto <Delete> durante il POST, oppure
- Spegnere e riaccendere il sistema e poi premere il tasto <Delete> durante il POST

#### Per aggiornare il BIOS con AFUDOS:

Avviare il sistema da un dischetto floppy che contenga il file BIOS più aggiornato. Al prompt di DOS, scrivere: **afudos /i<filename.rom>** poi premere il tasto Enter / Invio. Riavviare il sistema quando l'aggiornamento è completato.

#### Per aggiornare il BIOS con ASUS EZ Flash:

Avviare il sistema e premere **<Alt>-<F2>** durante il POST per avviare EZ Flash. Inserire un dischetto floppy che contenga il file BIOS più aggiornato. EZ Flash esegue le procedure d'aggiornamento del BIOS e, una volta completato, riavvia automaticamente il sistema.

#### Per ripristinare il BIOS con CrashFree BIOS 2:

Avviare il sistema. Se il BIOS è corrotto lo strumento di ripristino automatico di CrashFree BIOS 2 cerca un dischetto floppy o un CD per ripristinare il BIOS. Inserire il CD di supporto della scheda madre, oppure un dischetto floppy che contenga il file BIOS originale o più aggiornato. Riavviare il sistema quando il BIOS è ripristinato.

## 5. Informazioni sul CD di supporto al Software

Questa scheda madre supporta un sistema operativo (OS) Windows 2000/ 2003 Server/XP. Installate sempre l'ultima versione OS e gli aggiornamenti corrispondenti, in modo da massimizzare le funzioni del vostro hardware. Il CD di supporto in dotazione alla scheda madre contiene dei software utili e diversi utility driver che potenziano le funzioni della scheda madre. Per cominciare a usare il CD di supporto, basta inserire il CD nel CD-ROM drive. Il CDmostra automaticamente lo schermo di benvenuto e i menu dell'installazione se Autorun è attivato nel vostro computer. Se lo schermo di benvenuto non compare automaticamente, trovate e cliccate due volte il file **ASSETUP.EXE** dalla cartella BIN nel CD di supporto per mostrare i menu.

## 1. Distribución de la placa base

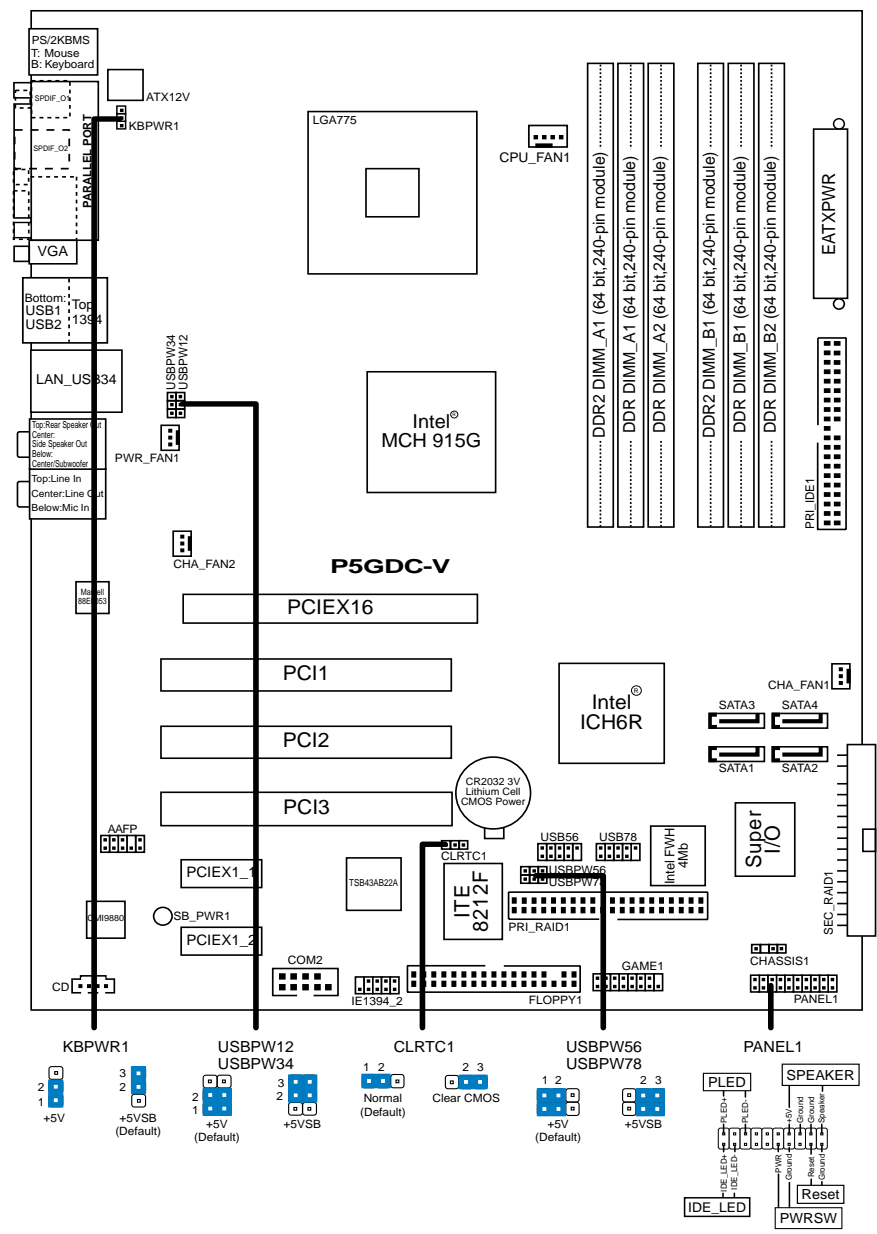

## 2. Instalación de la CPU

Siga estos pasos para instalar un procesador Intel<sup>®</sup> Pentium<sup>®</sup> 4 en el paquete 775-land.

1. Pulse la palanca de carga con su pulgar (A), a continuación, muévala hacia la izquierda (B) hasta que se suelte de la pestaña de retención.

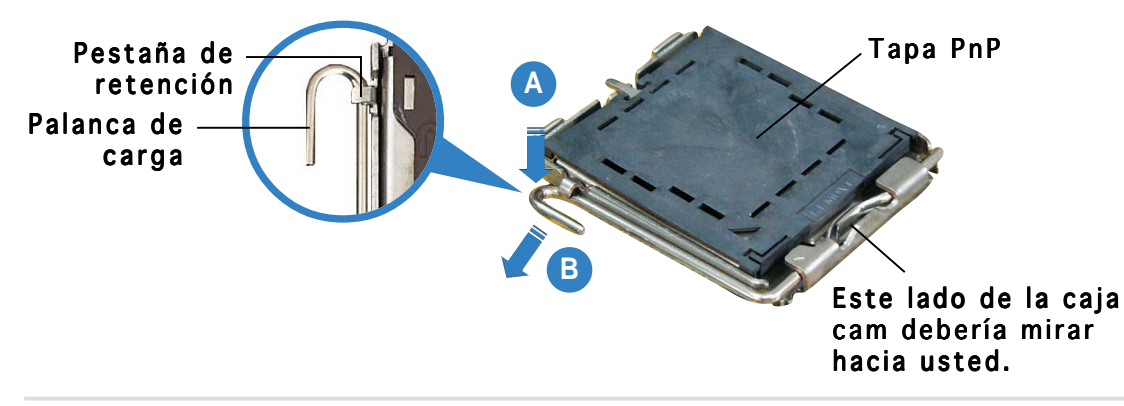

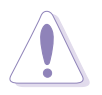

Para evitar daños en los contactos del zócalo, no retire la tapa PnP, a menos que se esté instalando una CPU.

- 2. Levante la palanca de carga en la dirección de la flecha, hasta llegar a un ángulo de 135°.
- 3. Levante la placa de carga con el pulgar y con el índice hasta alcanzar un ángulo de 100° (A), a continuación, presione la tapa PnP desde la ventana de la placa de carga para extraerla (B).
- 4. Coloque la CPU sobre el zócalo, asegúrandose de que el triángulo dorado se encuentra en la esquina inferior izquierda del zócalo. La llave de alineación debería encajar en el orificio de la CPU.
- 5. Cierre la placa de carga (A), a continuación, pulse la palanca de carga (B) hasta que quede encajada en la pestaña de retención.

## 3. Memoria de sistema

Puede instalar DIMM DDR/DDR2 no ECC de 256MB, 512MB y 1GB sin memoria intermedia dentro de las ranuras DIMM utilizando las configuraciones de memoria que aparecen en esta sección.

- La instalación de DDR DIMM distintas de las configuraciones recomendadas podrían provocar un error de tamaño de memoria o un fallo en el arranque del sistema. Consulte las Tablas para obtener información sobre las configuraciones recomendadas. (DDR\_A1 + A2 = DDR\_B1 + B2)
  - Instale siempre DIMM con la misma latencia CAS. Para una compatibilidad óptima, se recomienda que obtenga módulos de memoria del mismo proveedor.Visite el sitio web de ASUS para obtener la lista de Proveedores cualificados.
  - El sistema puede que detecte un poco menos de 4 GB de memoria de sistema cuando se instalan cuatro módulos de memoria DDR de 1GB debido a la asignación de recursos al juego de chips.
  - Esta placa base no admite módulos de memoria hechos de 128Mb chips ni de doble cara x16.

#### Tabla 1 Configuraciones de memoria recomendadas (DDR)

| Canal   | Ranuras         |
|---------|-----------------|
| Canal A | DDR_A1 y DDR_A2 |
| Canal B | DDR_B1 y DDR_B2 |

#### Tabla 2 Configuraciones de memoria recomendadas (DDR2)

|                | Ranuras               |                       |  |
|----------------|-----------------------|-----------------------|--|
| Modo           | DIMM_A1<br>(amarillo) | DIMM_B1<br>(amarillo) |  |
| Canal sencillo | (1) Poplado           | _                     |  |
|                | (2) —                 | Poplado               |  |
| Canal dual     | (1) Poplado           | Poplado               |  |

## 4. Información de la BIOS

La Flash ROM de la placa base contiene la BIOS. Puede actualizar la información de la BIOS o configurar los parámetros utilizando la utilidad Configuración de la BIOS. Las pantallas de la BIOS incluyen teclas de navegación y una breve ayuda en línea para guiarle. Si encuentra algún problema con el sistema o si el sistema se vuelve inestable tras cambiar la configuración, cargue los valores de configuración predeterminados. Consulte el **Capítulo 4** de la guía de usuairo para obtener información detallada sobre la BIOS. Visite el sitio web ASUS (www.asus.com) para obtener actualizaciones.

#### Para entrar en la Configuración al inicio:

Pulse **<Suprimir>** durante la comprobación inicial (Power-On Self Test, POST). Si no lo hace, POST continuará con las pruebas de rutina.

#### Para entrar en la Configuración tras el POST:

- Reinicie el sistema pulsando <Ctrl> + <Alt> + <Supr.> y, a continuación, pulse <Suprimir> durante el POST, o
- Pulse el botón de reinicio del chasis y, a continuación, pulse
   Suprimir> durante el POST, o
- Apague el sistema y vuelva a encenderlo y pulse <Suprimir> durante el POST

#### Para actualizar la BIOS con AFUDOS:

Inicie el sistema desde un disquete que contenga, el último archivo de la BIOS. En el símbolo de raíz, escriba **afudos /i<filename.rom>** y pulse Intro. Reinicie el sistema cuando se haya completado la actualización.

#### Para actualizar la BIOS con ASUS EZ Flash:

Inicie el sistema y pulse **<Alt>-<F2>** durante el POST para ejecutar EZ Flash. Introduzca un disquete que contenga el último archivo de la BIOS. EZ Flash realizará el proceso de actualización de la BIOS y reiniciará automáticamente el sistema cuando haya terminado.

#### Para recuperar la BIOS con CrashFree BIOS 2:

Inicie el sistema. Si la BIOS está dañada, la herramienta de recuperación CrashFree BIOS 2 buscará un disquete o un CD para recuperar la BIOS. Introduzca el CD de ayuda de la placa base o un disquete con el archivo original de la BIOS o el más reciente. Reinicie el sistema tras recuperar la BIOS.

## 5. Información del CD de software

Esta placa base admite los sistemas operativos (SO) Windows 2000/2003 Server/XP. Instale siempre la versión más reciente del SO y las actualizaciones correspondientes para maximizar las funciones del hardware.

El CD que se suministra con la placa base contiene un útil software y varios controladores para mejorar las características de la placa base. Para comenzar a utilizar el CD, simplemente tiene que introducirlo en la unidad de CD-ROM. El CD mostrará automáticamente la pantalla de bienvenida y los menús de instalación si su equipo tiene activada la función de reproducción automática. Si la pantalla de bienvenida no aparece automáticamente, localice y haga doble clic sobre el archivo **ASSETUP.EXE** de la carpeta BIN del CD para mostrar los menús.

## 1. Схема системной платы

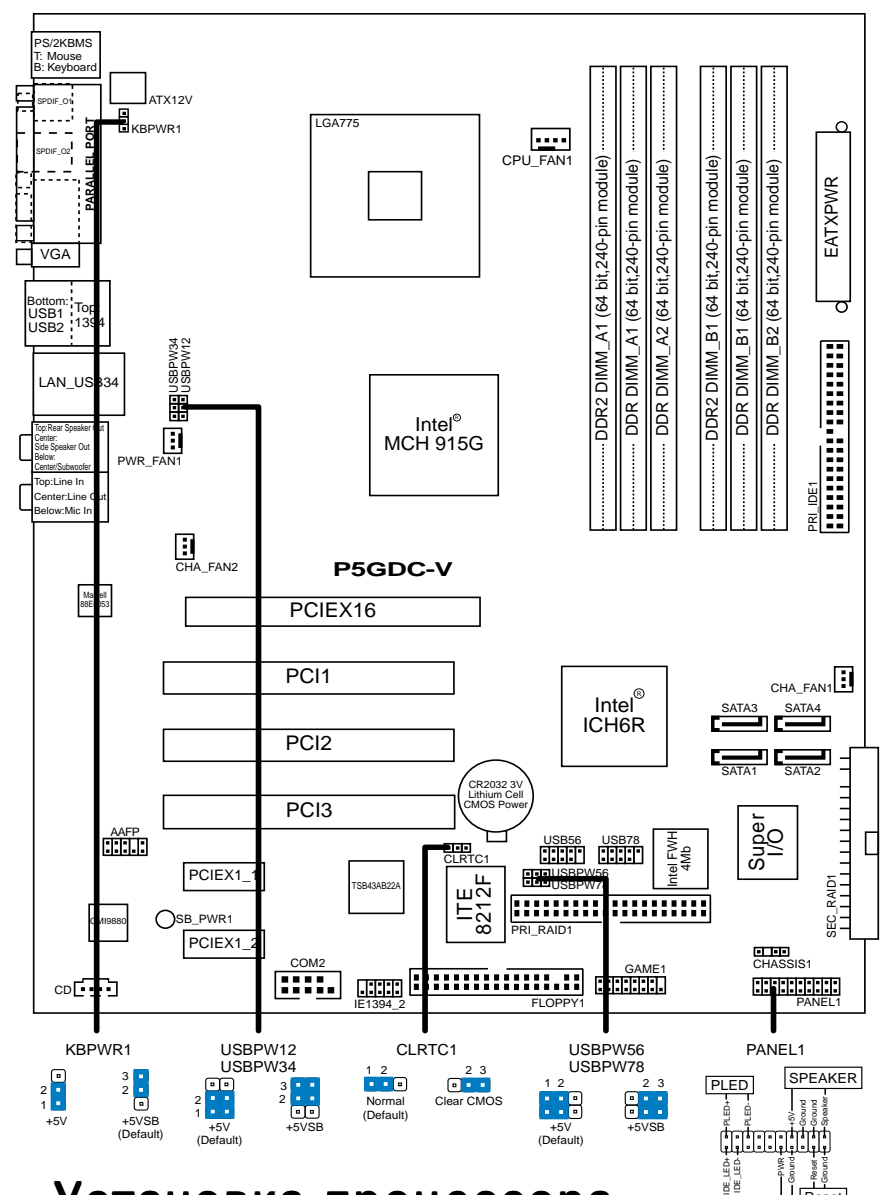

2. Установка процессора

Для установки процессора:

Выполните следующие действия для установки процессора Intel<sup>®</sup> Рentium<sup>®</sup> 4 в 775-контактное гнездо:

1. Нажмите на удерживающий рычаг большим пальцем (А), затем перемещайте его влево (В) до тех пор, пока он не высвободится из-под фиксирующего язычка.

IDE\_LED

PWRSW

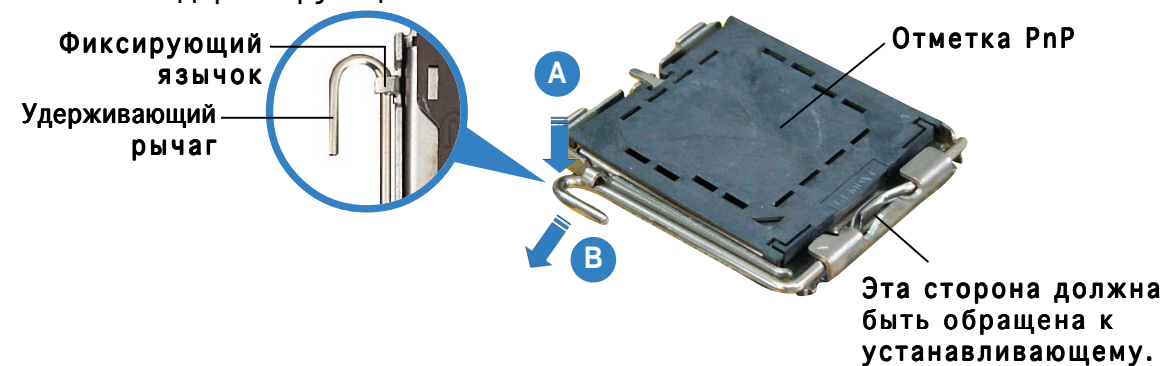

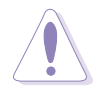

Для предотвращения повреждения контактов разъема не удаляйте крышку PnP до начала установки ЦПУ.

- 2. Поднимите рычак в направлении, указанном стрелкой, до угла 135°.
- 3. Поднимите пластинку большим и указательным пальцами на угол 100° (A), затем выдавите крышку PnP из окне пластинки (B).
- Расположите ЦПУ над гнездом, убедившись, что золотой треугольник располагается над нижним левым углом гнезда ЦПУ. Ключевой элемент гнезда должен соответствовать вырезу на ЦПУ.
- 5. Закройте пластинку (А), затем нажимайте на рычаг (В), пока он не окажется под фиксирующим выступом.

## 3. Системная память

Материнская плата поддерживает суммарные объемы оперативной памяти 256, 512 Мбайт и 1 Гбайт при условии, что используются небуферируемые модули DIMM DDR/DDR2 (без ECC). Кроме того, установка модулей памяти в разъемы для модулей DIMM должна выполняться в соответствии с конфигурациями модулей памяти, указанными в этом разделе.

- Установка модулей DDR DIMM в конфигурациях, отличных от рекомендуемых, может вызвать ошибку определения объема памяти или сбой загрузки системы. Рекомендуемые конфигурации см. в таблице. (DDR\_A1 + A2 = DDR\_B1 + B2)
  - Всегда используйте модули памяти DIMM с одинаковой задержкой строба адреса столбца (CAS latency). Для лучшей совместимости рекомендуется использовать модули памяти одного производителя. Список рекомендованных производителей модулей памяти располагается на Beб-узле ASUS.
  - При установке четырех модулей памяти по 1 Гбайт каждый система может обнаружить чуть менее 4 Гбайт системной памяти: это связано с распределением ресурсов набора микросхем.
  - Эта материнская плата не поддерживает модули памяти объемом 128 Мб, так же как и 2х-сторонние 16х-чиповые модули памяти.

#### Таблице 1 Рекомендованная конфигурация памяти (DDR)

| Канал   | Разъемы         |
|---------|-----------------|
| Канал А | DDR_A1 и DDR_A2 |
| Канал В | DDR_B1 и DDR_B2 |

#### Таблице 2 Рекомендованная конфигурация памяти (DDR2)

|                              | Разъемы             |                     |  |
|------------------------------|---------------------|---------------------|--|
| Режим                        | DIMM_A1<br>(желтый) | DIMM_B1<br>(желтый) |  |
| Одноканальный (1) Заполнен — |                     |                     |  |
| (                            | 2) —                | Заполнен            |  |
| Двуканальный (               | 1) Заполнен         | Заполнен            |  |

## 4. Базовая система ввода/вывода (BIOS)

BIOS записан в микросхеме энергонезависимой памяти, находящейся на системной плате. Используя утилиту настройки BIOS можно настроить или обновить BIOS. Экраны BIOS содержат кнопки навигации и краткую справку. Если после изменения настроек BIOS система стала работать нестабильно, восстановите настройки по умолчанию (Setup Defaults). Подробное описание базовой системы ввода/вывода BIOS см. в **разделе 4** руководства пользователя. Обновления можно найти на веб-сайте компании ASUS (**www.asus.com**).

#### Чтобы войти в режим настройки при загрузке системы:

нажмите на клавишу **Delete** во время выполнения системой программы самотестирования (POST). Если не нажимать на клавишу Delete, то продолжится выполнение программы самотестирования.

## Чтобы войти в режим настройки после завершения выполнения программы самотестирования (POST):

- перезагрузите систему, используя клавиши Ctrl + Alt + Delete, затем нажмите на клавишу Delete во время выполнения программы самотестирования или
- нажмите на кнопку **reset (сброс)** на корпусе, затем нажмите на клавишу Delete во время выполнения программы самотестирования
- выключите и снова включите систему, затем нажмите на клавишу Delete во время выполнения программы самотестирования

#### Для обновления BIOS с помощью AFUDOS:

Загрузите систему с дискеты, на которой содержится последняя версия BIOS. В командной строке DOS введите **afudos** /i<filename.rom> и нажмите Enter. После завершения обновления перезапустите систему.

#### Для обновления BIOS с ASUS EZ Flash:

Загрузите систему и нажмите **Alt-F2** в то время как программа самотестирования будет запускать EZ Flash. Вставьте дискету, на которой содержится последняя версия BIOS. EZ Flash выполнит обновление BIOS и автоматически перезагрузит систему.

#### Для восстановления BIOS с помощью CrashFree BIOS 2:

Загрузите систему. Если BIOS поврежден, программа автовосстановления CrashFree BIOS 2 проверит наличие дискеты или компакт-диска для восстановления BIOS. Вставьте компакт-диск или дискету со средствами поддержки для системной платы, на которой содержится первоначальная или последняя версия BIOS. Перегрузите систему после восстановления BIOS.

## 5. Информация о компакт-диске с ПО

Данная системная плата поддерживается операционными системами Windows 2000/2003 Server/XP. Рекомендуется устанавливать наиболее новые операционные системы и соответствующие обновления для полноценного использования возможностей аппаратного обеспечения. Компакт-диск, поставляемый вместе с системной платой, содержит полезные программы и утилиты, расширяющие возможности системной платы. Чтобы начать работу с этим компакт-диском, вставьте его в привод CD-ROM. Автоматически запустится экран приветствия и установочные меню (если функция Автозапуск включена). Если экран приветствия не появился автоматически, для его отображения найдите и запустите файл **ASSETUP.EXE**, находящийся в каталоге BIN на компакт-диске.